## Bestem selv hvordan du vil overføre dine billeder fra kamera til computer

side 1

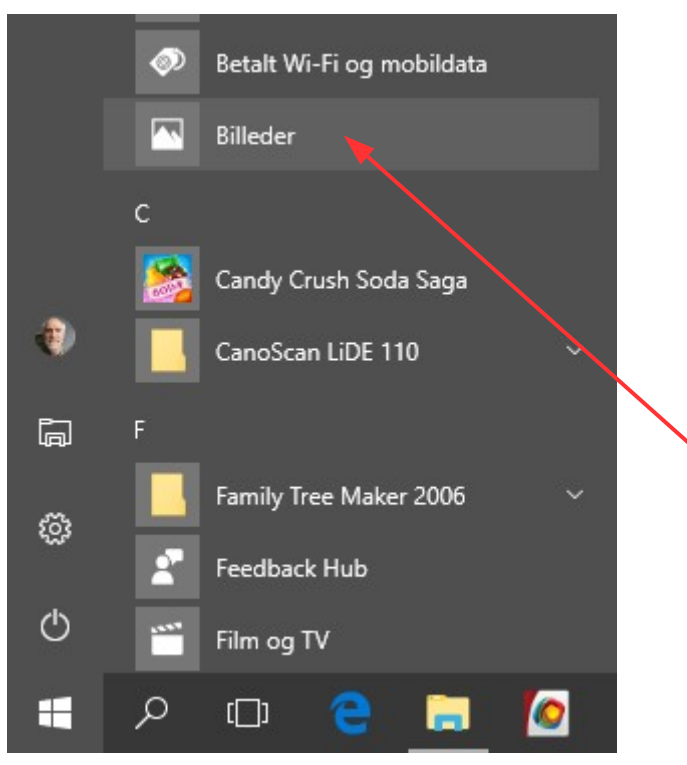

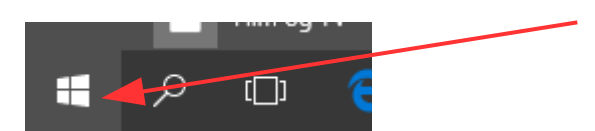

Udviklingen går jo stærkt også med styresystemer. Med den nyeste Windows 10 blev der lavet lidt om og tilføjet mere.

Bl.a. et nyt program til at overføre (importere) billeder med fra kameraet til computeren.

Det nye program (app) hedder BILLEDER og popper op som standard nu. Også selv om man foretrækker et andet program.

Jeg jeg har brugt og foretrækker PhotoGallery som var en del af Windows Live pakken.

Men man kan jo bestemme selv hvordan man vil gøre det. Men vi kan slå denne automatik fra

Højreklik nede på windows-flaget.

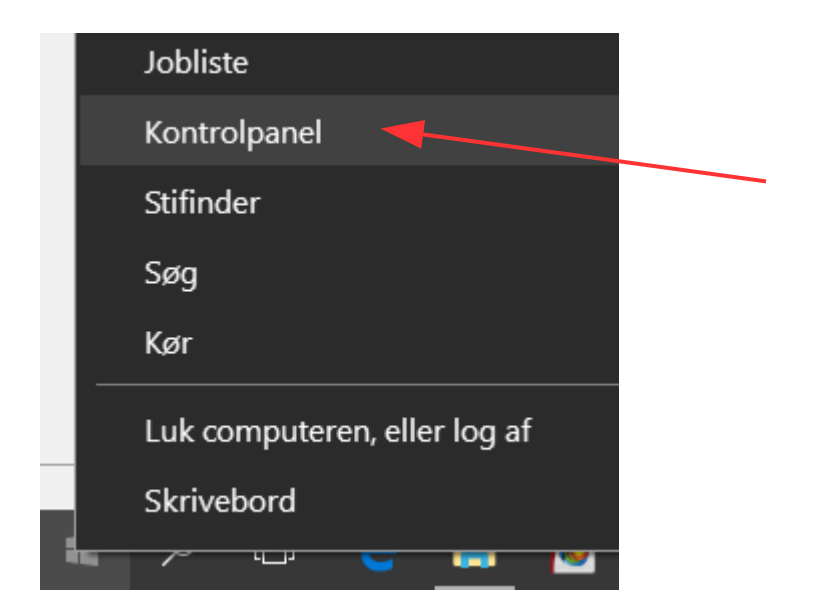

I menuen der popper op vælger du Kontrolpanel

## Bestem selv hvordan du vil overføre dine billeder fra kamera til computer

side 2

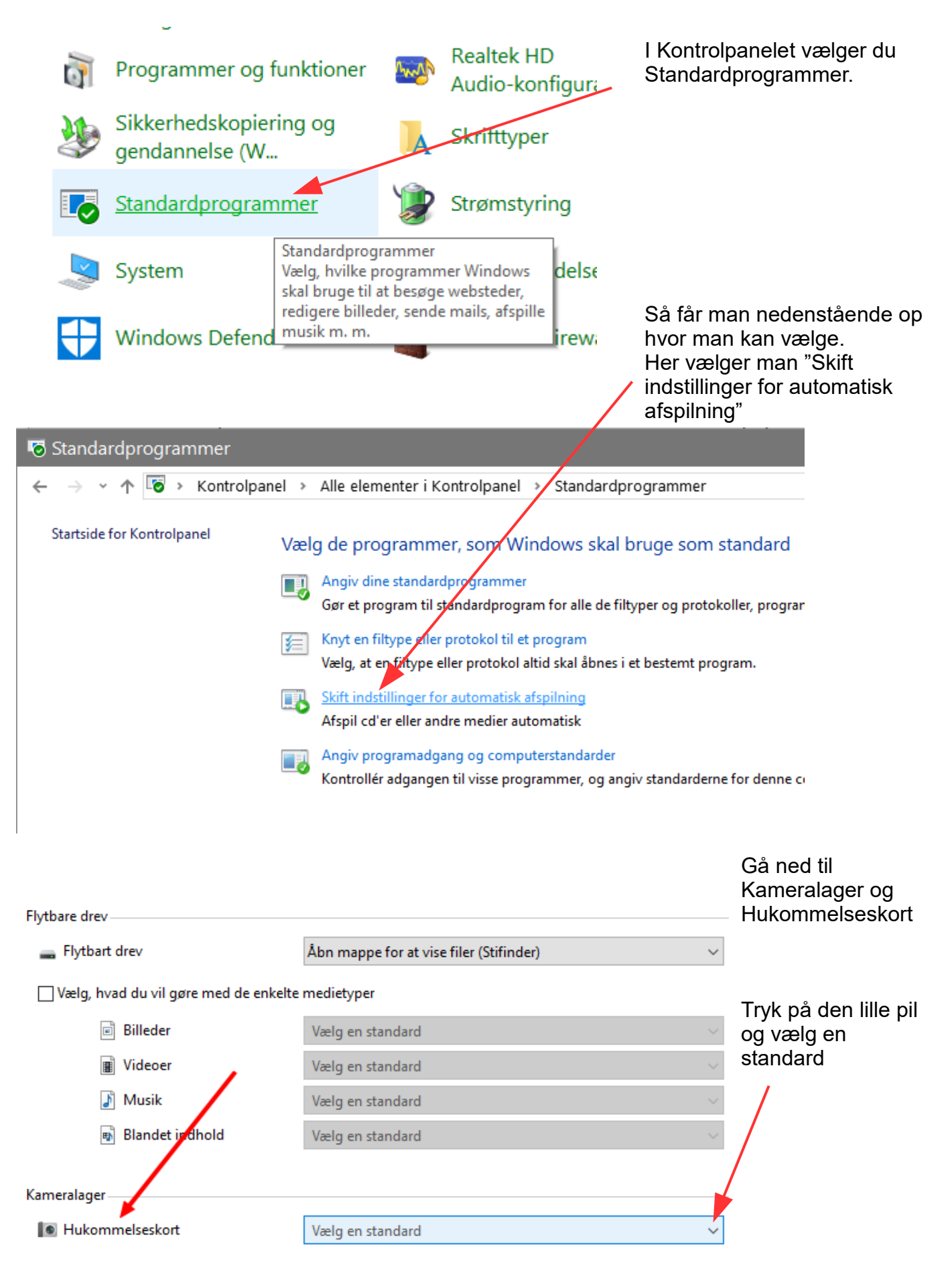

## Bestem selv hvordan du vil overføre dine billeder fra kamera til computer

side 3

Her vælger du Foretag intet. Så er du fri for at noget starter op før end du selv bestemmer det.

| Hukommelseskort                                                                                         | Vælg en standard 🗸 🗸 🗸 🗸 🗸 🗸 Vælg                                                                                                    |
|----------------------------------------------------------------------------------------------------|----------------------------------------------------------------------------------------------------|
|                                                                                                    | Afspil videofiler (VideoLAN VLC media player)                                                                                                    |
|                                                                                                    | Importér billeder og videoer (Billeder)                                                                                                    |
| vd'er                                                                                                   | Vis billeder (Photo Gallery)                                                                                                    |
| 📕 Dvd-film                                                                                              | Importér billeder og videoer (Opedrive)                                                                                                    |
|                                                                                                    | Afspil (Windows Media Prayer)                                                                                                    |
| Udvidet dvd-film                                                                                        | Foretag intet                                                                                                    |
| Tom dvd                                                                                                 | Abn mappe for at vise filer (Stifinder)                                                                                                    |
|                                                                                                    | Spørg mig hver gang                                                                                                    |
|                                                                                                    |                                                                                                    |
| utomatisk afspilning                                                                                    |                                                                                                    |
| utomatisk afspilning<br>-> -> 1 🗔 -> Kontrolpan                                                         | nel > Alle elementer i Kontrolpanel > Automatisk afspilning                                                                                                    |
| utomatisk afspilning                                                                                    | nel > Alle elementer i Kontrolpanel > Automatisk afspilning<br>e, når du indsætter en bestemt medie- eller enhedstype                                                                          |
| utomatisk afspilning                                                                                    | nel > Alle elementer i Kontrolpanel > Automatisk afspilning<br>e, når du indsætter en bestemt medie- eller enhedstype<br>g ved alle medier og enheder<br>Husk også at fjerne bakket for        |
| utomatisk afspilning<br>→ ✓ ↑ 🖬 → Kontrolpan<br>Vælg, hvad der skal sko<br>□ Brug Automatisk afspilning | nel > Alle elementer i Kontrolpanel > Automatisk afspilning<br>e, når du indsætter en bestemt medie- eller enhedstype<br>g ved alle medier og enheder<br>Husk også at fjerne hakket for<br>ved |

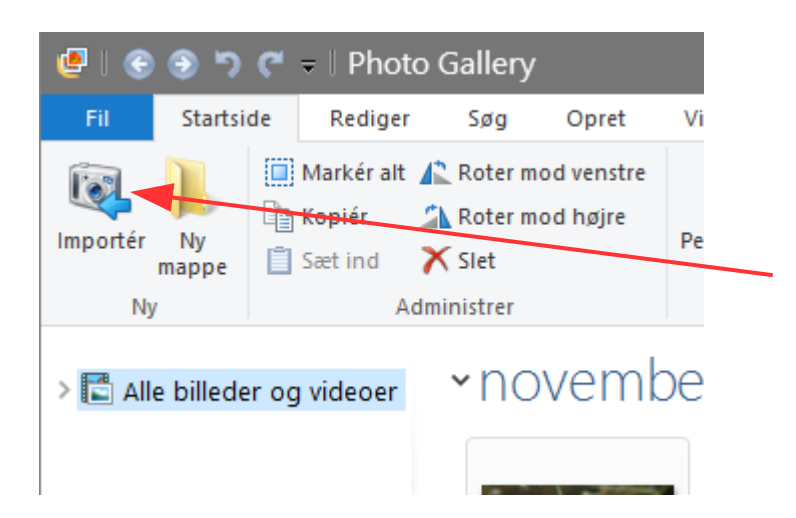

Nu kan du starte det program op som du plejer at bruge. For mit vedkommede Photo Gallery

Og jeg har så knappen Importer i hjørnet som jeg kan trykke på når kameraet er tilsluttet computeren